CentOS 6.10 系统中安装 synopsys 公司的 Design Compiler 2012。

l.请掌握必要的 Linux 知识,否则你将获得成吨的困难。

Linux 系统: CentOS 6.10 64 位。

32 位系统不适用本教程。

Synopsys 软件包可从下载:链接:https://pan.baidu.com/s/lgflaCE3 密码:ds5r

| hspice_vG-2012.06-SP1 | 2017/3/6 8:33   | WinRAR 压缩文 | 1,213,235   |
|-----------------------|-----------------|------------|-------------|
| installer_v2.8 (1)    | 2017/3/6 7:01   | WinRAR 压缩文 | 13,447 KB   |
| NewSynopsysLicmaker   | 2017/3/10 19:54 | WinRAR 压缩文 | 1,139 KB    |
| Scl_v11.4             | 2017/3/6 7:26   | WinRAR 压缩文 | 261,593 KB  |
| 建 syn_vG-2012.06-SP2  | 2017/3/6 7:44   | Win F 信文   | 478 729 KB  |
| 📜 vcs_vG-2012.09      | 2017/3/6 8:33   | Win Win L  | inuxide con |

2.解压文件。

推荐 Windows 下使用管理员权限解压文件,Linux 下解压得安装软件支持 7z 以及 rar。当然我 是 linux 下解压的,windows 下解压可能有错,若有错则去 linux 下解压。

▶ 让 Ubuntu 12.10 支持 RAR 和 7Z 文件解压缩 http://www.linuxidc.com/Linux/2012-11/74223.htm

解压 install2.8 :

| 🗼 install_bin |       |   | 文件夹    |
|---------------|-------|---|--------|
| install.now   | 0     | ? | NOW 文件 |
| installer     | 4,847 | ? | 文件     |
| setup.sh      | 496   | ? | SH 文件  |

这是 linux 下需要的文件,上述所有文件拷贝到 linux 下安装文件文件夹下的 install 文件夹。

Dc 解压:

| J               |           |           | 本地磁盘     |
|-----------------|-----------|-----------|----------|
| Syn_vG-2012.0   | 244,060,1 | 490,217,4 | WinRAR 压 |
| 🔚 syn_vG-2012.0 | 279,746,5 | ?         | WinRAR 压 |
| 🔚 syn_vG-2012.0 | 211,466,2 | ?         | WinRAR 压 |
| Checksum_info   | 507       | A -?      | 文本文档     |
| syn_INSTALL_R   | 11,157    |           | 2428)    |

拷贝三个压缩包即可,三个压缩包不用再解压。到 linux 安装文件文件夹下的 dc 目录。

Scl 解压:

| scl_v11.4_amd   | 23,162,880 | 123,077,5 | WinRAR 压缩文件 | 2012/9/25 15 | 4C48485 |
|-----------------|------------|-----------|-------------|--------------|---------|
| Scl_v11.4_com   | 4,096,000  | ?         | WinRAR 压缩文件 | 2012/9/25 15 | F79CE76 |
| Scl_v11.4_linux | 119,470,0  | ?         | WinRAR 压缩文件 | 2012/9/25 15 | 839BE00 |
| checksum_info   | 789        | ?         | 文本文档        | 2012/9/25 15 | 5158331 |
| @ SCL_11.4_Admi | 1,868,910  | ?         | PDF 文件      | 2012/9/25 15 | 3D5F747 |
| CL_11.4_Instal  | 116,665    | ?         | PDF 文件      | 2012/9/25 15 | AF8D9B. |
| CL_11.4_Relea   | 58,187     | ?         | PDF 文件      | 2012/9/25 15 | EE2FA1A |
| scl_INSTALL_R   | 11,132     | ?         | 文本文档        | 2012/9/25 15 | 1DD492. |
| scl_v11.4_wind  | 145,446,1  | 144,793,1 | 应用程序        | 20 (9, 25 5  | PE115FQ |

三个压缩包不用再解压。只需三个压缩包拷贝到 linux 安装文件文件夹下的 scl 目录。

3.Linux 系统下:

我的工作目录是 /home/kingstacker/workfile/synopsys;

在 synopsys 目录下新建四个文件夹:dc , scl , license ,installfile。dc 安装 design compiler ,

scl 安装许可程序 scl,license 放 synopsys.dat 文件。

在 installfile 文件夹下新建文件夹:dc , install , scl ,

并拷贝已解压文件。

### 复制刚刚解压文件到 installfile 文件夹下的 install:

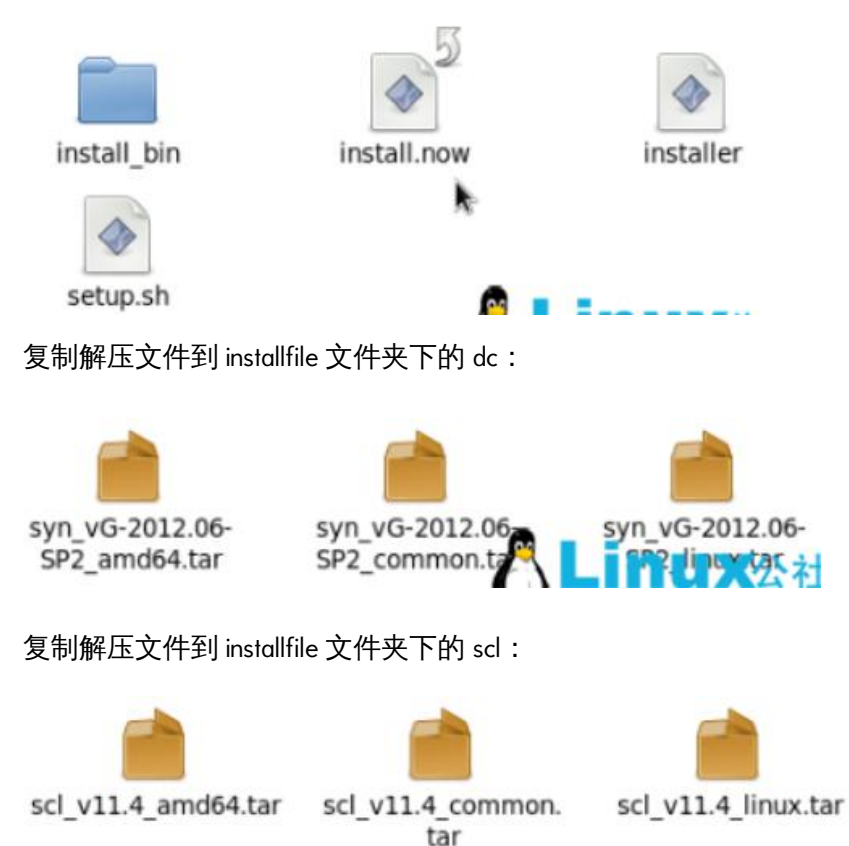

4.安装软件包。

在终端中给 installfile 文件夹下的 install 文件夹中 setup.sh 权限并打开:

kingstacker@kingstacker:~/workfile/synopsys/installfile/install/installe

| <u>F</u> ile | <u>E</u> dit | View   | Search   | Terminal  | <u>H</u> elp                      |
|--------------|--------------|--------|----------|-----------|-----------------------------------|
| [king        | stack        | ker@ki | ngstacke | er instal | ler v2.8]\$ ls                    |
| insta        | all bi       | in in  | staller  | install   | .now setup.sh                     |
| [king        | stack        | ker@ki | ngstacke | er instal | ler v2.8]\$ chmod +x setup.sh     |
| [king        | stack        | ker@ki | ngstacke | er instal | ler v2.8]\$ ./setup_h             |
| ypcat        | : car        | n't ge | t local  | yp domai  | n: Local domain na 🥄 n t 😭 🛛 🗙 公社 |

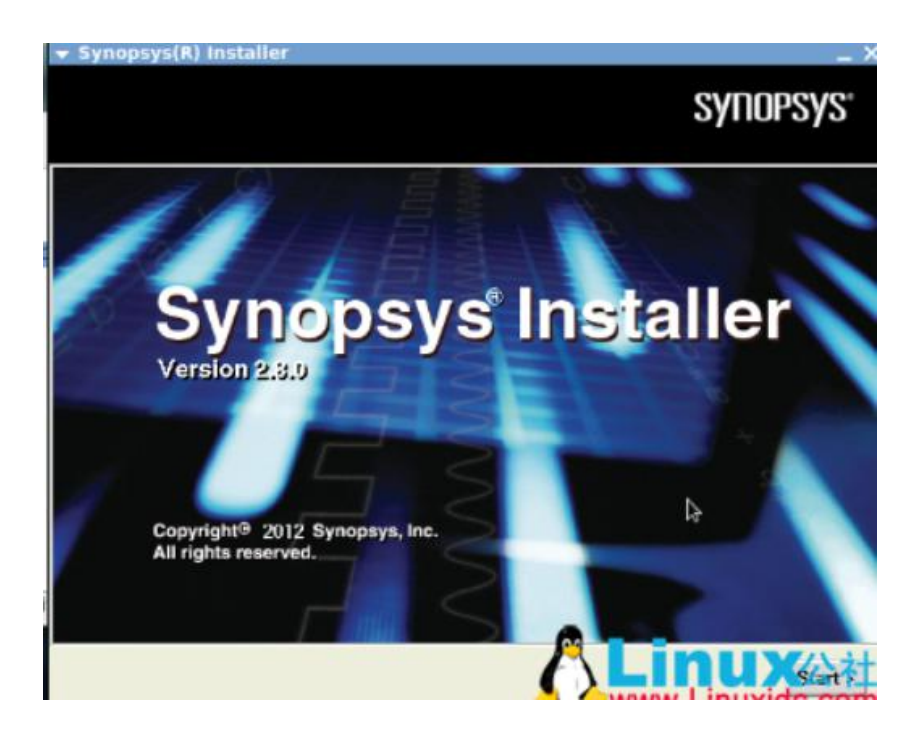

安装 dc:

| Site ID Number:                                                            | undet energe of unit i Supercus linguage land certificate                           |
|----------------------------------------------------------------------------|-------------------------------------------------------------------------------------|
| Site ID Number: 000<br>Your site ID number is in the upper                 | nicht onmar of um r Suppress linance kau certificate                                |
| Your site ID number is in the upper-                                       | Hoht mmar of ym r Synnneys linance key nertifinate                                  |
| in you have a bable locating it, conta                                     | ad your Synopsys sales representative.                                              |
| Site Administrator:                                                        |                                                                                     |
| The site administrator is your site's<br>issues. You can leave your own na | main contact for Synopsys licensing and other tool<br>ame or type a different name. |
| Contact Information: king                                                  | istacker@(none)                                                                     |
| Phone number and/or e-mail addre                                           | ess of the site administrator.                                                      |

| Synopsys(R) In<br>Enter the path to<br>or CD/DVD-BCM | nstaller<br>the source directory containing the EST (ftp)                                                                              | Synopsys: |
|------------------------------------------------------|----------------------------------------------------------------------------------------------------|-----------|
| Click Next to<br>type a full pat<br>Source:          | accept the default directory. Alternatively, you can browse for a d<br>h.<br>[home/kingstacker/workfile/synopsys/installfile/install/i | Browse    |
|                                                      |                                                                                                    |           |
|                                                      |                                                                                                    |           |
|                                                      |                                                                                                    | U Xaneet  |
| 找到 dc 文件夹                                            | (放三个 tar 的那个);                                                                                                    |           |
| Synopsys(R)                                          | Installer                                                                                                    | _>        |
| Synopsys(R) In<br>Enter the path to<br>or CD/DVD-ROM | nstaller<br>the source directory containing the EST (ftp)<br>product files for this version                                            | synopsys: |
| After you sele                                       | ct a directory, click Done, then click Next.                                                                                           |           |
| Source:                                              | home/kingstacker/workfile/synopsys/installfile/install/l                                                                               | Done      |
|                                                      | in trail_bin                                                                                                    |           |
|                                                      |                                                                                                    |           |
|                                                      | A                                                                                                    |           |

|                                    |                                                                |                                  | - ^            |
|------------------------------------|----------------------------------------------------------------|----------------------------------|----------------|
| Synopsys(R)                        | nstaller                                                       |                                  | 01/000010      |
| Enter the path to<br>or CD/DVD-ROM | the source directory containing product files for this version | ng the EST (ftp)                 | SALIDESA2      |
|                                    |                                                                |                                  |                |
| Click Next to<br>type a full pa    | accept the default directory. A<br>th                          | Iternatively, you can browse for | a directory or |
| Source:                            | /home/kingstacker/work                                         | file/synopsys/installfile/dc     | Browse         |
|                                    |                                                                |                                  |                |
|                                    |                                                                |                                  | k              |
|                                    |                                                                |                                  |                |
|                                    |                                                                |                                  |                |
|                                    |                                                                |                                  |                |
|                                    |                                                                |                                  |                |
|                                    |                                                                |                                  |                |
|                                    |                                                                |                                  |                |
|                                    |                                                                | A                                |                |
|                                    |                                                                | ()k                              | N x = Ancel    |
|                                    |                                                                | - WW                             | w Linuxide.com |
| ▼ Synopsys(R                       | ) Installer                                                    |                                  | _ ×            |
| 0                                  |                                                                |                                  |                |
| Synopsys(R)                        | Installer                                                      |                                  | SYNOPSYS'      |
| Select a version                   | Installer                                                      |                                  | SYNOPSYS'      |
| Synopsys(R)<br>Select a version    | Installer                                                      |                                  | Synopsys:      |
| Select a version                   | Version                                                        | Available product(s)             | Synopsys:      |
| Select a version                   | Version                                                        | Available product(s)<br>- syn    | Synopsys:      |
| Select a version                   | Version<br>• G-2012.06-SP2                                     | Available product(s)<br>- syn    | Synopsys:      |
| Select a version                   | Version<br>G-2012.06-SP2                                       | Available product(s)<br>- syn    | Synopsys:      |
| Select a version                   | Version<br>G-2012.06-SP2                                       | Available product(s)<br>- syn    | Synopsys:      |
| Select a version                   | Version<br>• G-2012.06-SP2                                     | Available product(s)<br>- syn    | Synopsys:      |
| Select a version                   | Version<br>• G-2012.06-SP2                                     | Available product(s)<br>- syn    | Synopsys:      |
| Select a version                   | Version<br>G-2012.06-SP2                                       | Available product(s)<br>- syn    | Synopsys:      |
| Select a version                   | Version<br>G-2012.06-SP2                                       | Available product(s)<br>- syn    | Synopsys:      |
| Select a version                   | Version<br>G-2012.06-SP2                                       | Available product(s)<br>- syn    | Synopsys       |
| Select a version                   | Version<br>G-2012.06-SP2                                       | Available product(s)<br>- syn    | Synopsys       |
| Select a version                   | Version<br>G-2012.06-SP2                                       | Available product(s)<br>- syn    | SYNOPSYS       |

### Synopsys(R) G-2012.06-SP2 version

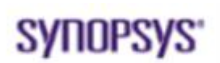

Select the platforms on which to install the products.

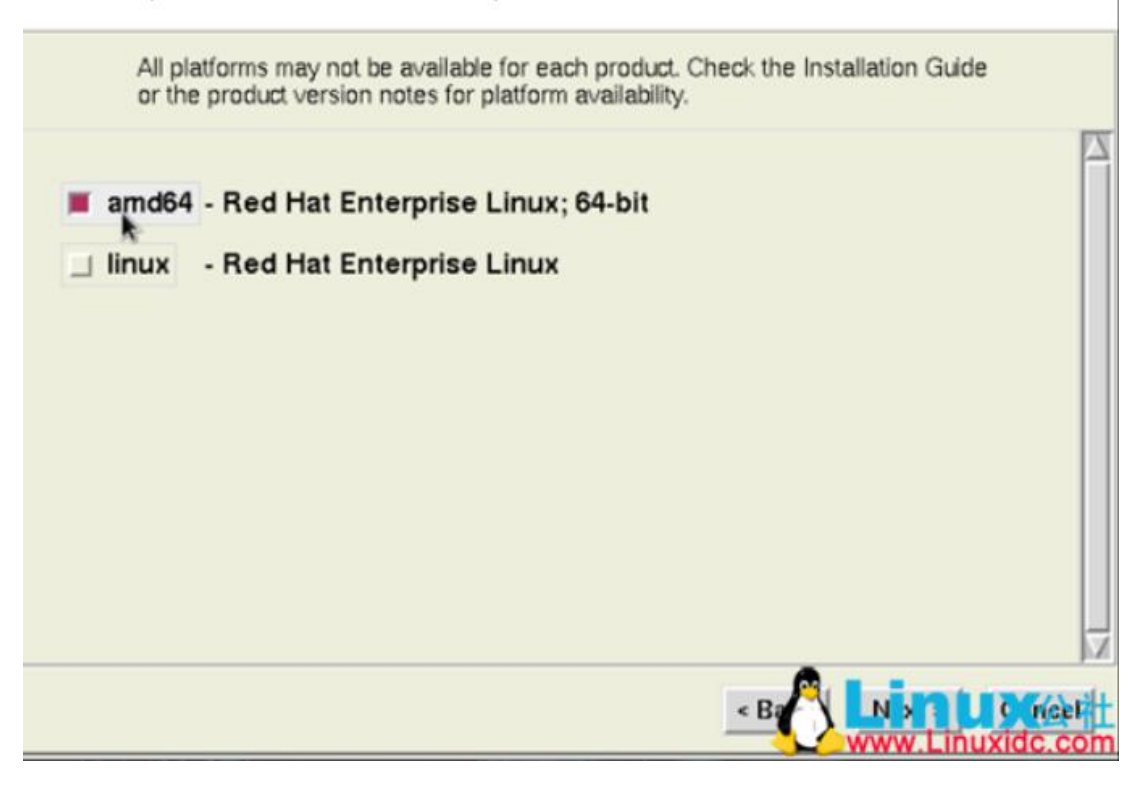

选择 amd64.

## Synopsys(R) G-2012.06-SP2 version

# SYNOPSYS'

Select the destination directory.

| Install to: | /usr/synopsys/G-2012.06-SP2 | Browse |
|-------------|-----------------------------|--------|
|             |                             |        |
|             |                             |        |
|             |                             | *      |

选择安装地方,我的是/home/kingstacker/workfile/synopsys/dc 上图不对注意,坐等安装完成,

×掉 installer 界面,别点 finish,可能出错。

安装 scl:

跟安装 dc 相似,

|                                    | Installer                                   |                                       | _ ×                           |
|------------------------------------|---------------------------------------------|---------------------------------------|-------------------------------|
| Synopsys(R) I                      | nstaller                                    |                                       | evnoneve:                     |
| Enter the path to<br>or CD/DVD-ROM | the source directory product files for this | containing the EST (ftp)<br>version   | 2110h2A2                      |
| Click Next to<br>type a full pat   | accept the default dir<br>th.               | ectory. Alternatively, you can browse | e for a directory or          |
| Source:                            | home/kingstack                              | er/workfile/synopsys/installfile/so   | Browse                        |
|                                    |                                             | *                                     | Na Mancet<br>www.Linuxidc.com |
| <ul> <li>Synopsys(R)</li> </ul>    | Installer                                   |                                       | _ ×                           |
| Synopsys(R) I<br>Select a version. | nstaller                                    |                                       | Synopsys'                     |
|                                    | Version                                     | Available product(s)                  |                               |
|                                    | 11.4                                        | - scl                                 |                               |
|                                    |                                             |                                       | *                             |
|                                    |                                             |                                       |                               |

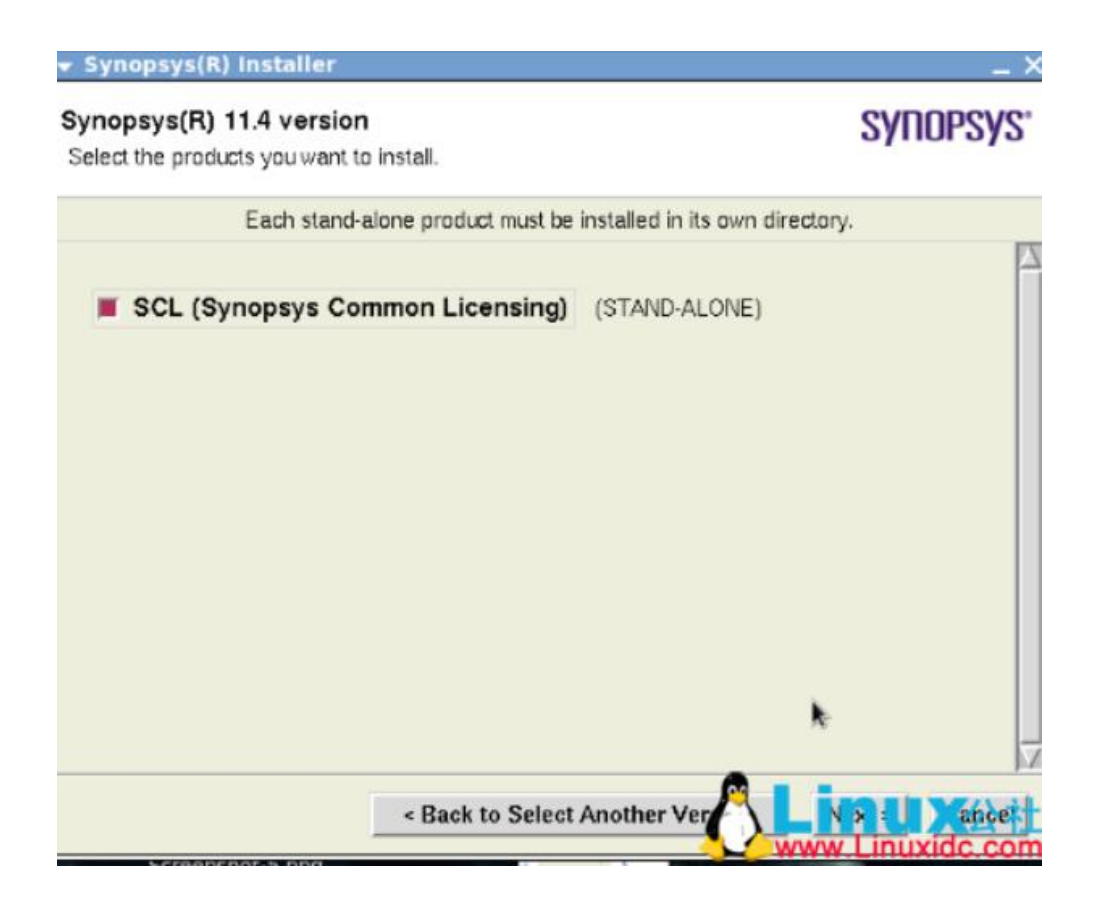

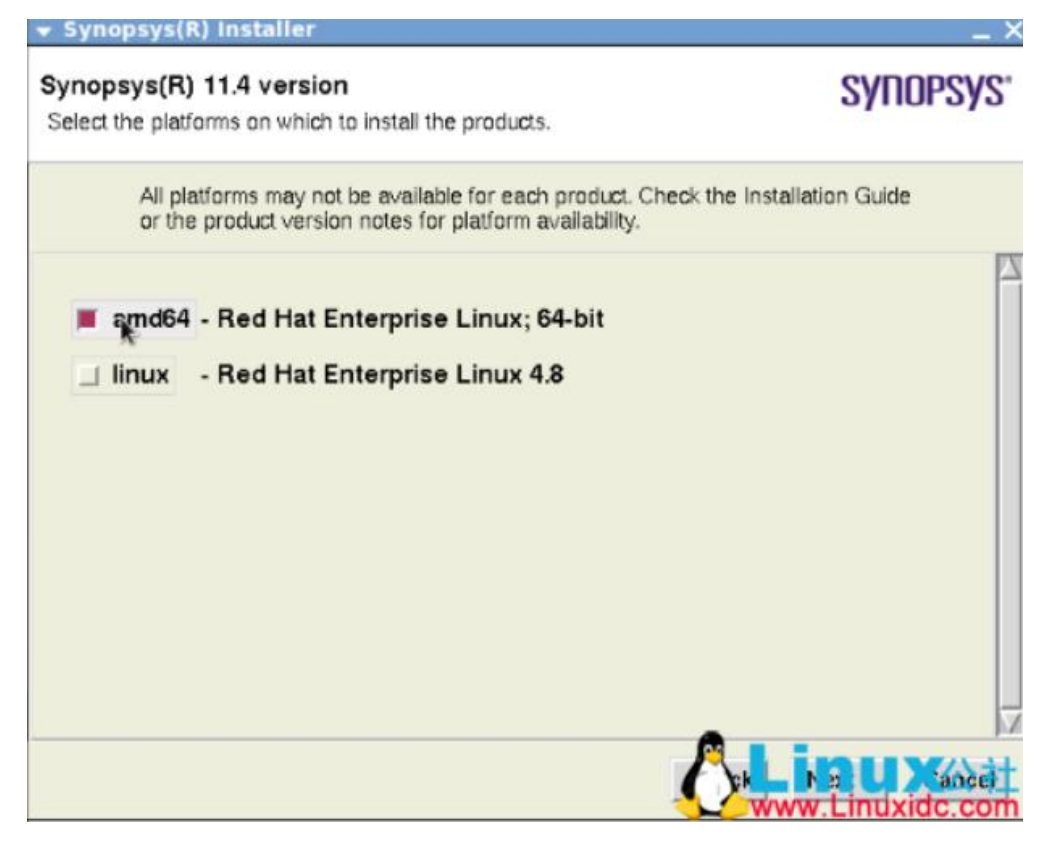

记得选择 amd64 位。安装完成退出。

5.破解生成 license 文件。在 windows 下破解生成 synopsys.dat 文件:

- 制作 license (注:各种 synopsys license 制作包大同小异)
  - ▶ 键入命令\$ ifconfig -a, 记录 eth0 的 MAC 地址
  - > 在 Windows (不一定是本机,也可以是其他电脑)中进行操作,关掉一切杀毒软件
  - ▶ 运行 license 制作包中的 LicGen.exe
  - ▶ 点开 Open 按钮,选择 synopsys.lpd,如图 5(a)所示
  - 如图 5(b)所示在两处 Host ID->Custom 键入 eth0 的 MAC 地址,点击 Generate 生成 (注意应去掉冒号:) 的内容 Save 成 synopsys.dat (如果save不可点击,需要把synopsys.src中的所有2019的时间改为2029)
  - ▶ 将生成的 synopsys.dat 文件保存到 Synopsys SSS Feature Keygen 文件夹中
  - 打开 cmd, 进入 Synopsys SSS Feature Keygen 目录后运行 sssverify.exe synopsys.dat, 复制生成的 SECRET DATA, 如图 5(c)和图 5(d)
  - 打开 Synopsys SSS Feature Keygen 文件夹中的 KeyGen.exe, 如图 5(e)所示, 键入 SECRET DATA 和 eth0 的 MAC 地址, 生成 license.dat
  - 如图 5(f)所示,将 license.dat中的 FEATURE SSS 内容粘贴到 synopsys.dat中,如果 synopsys.dat 中存在则替换
  - 如图 5(g)所示, 在相应位置修改 localhost 和 snpsImd path;其中在 ubuntu 中键入命 令\$ hostname 可获取 localhost, 而 snpsImd 后面的链接地址设置成绝对路径 ~/eda/synopsys/scl/linux/bin/snpsImd (附录 A 为 synopsys.dat 更改后的部分内容)

| EFA FlexLM           | License generator                       | Ē                                                    | 4           | EFA Flex                       | .M Licen                             | se genera        | ator                    | ,EFA  |
|----------------------|-----------------------------------------|------------------------------------------------------|-------------|--------------------------------|--------------------------------------|------------------|-------------------------|-------|
| 1日 わ开                | packs                                   | - + 0 - 1                                            | ×           | Product Name<br>Select Host ID | Synopeys Syrv                        | thesis and FPGA  | Compiler                |       |
| Site<br>Synopsys.lpd | ,<br>)                                  | 修改日期<br>2001/7/21 12:45                              | 英型 ^<br>LPD | C Any<br>C Ethenel<br>C Custon | C Hestname<br>C Disk<br>[000:2950185 | r HENDS          | C Fabilitie<br>C Ventra |       |
| Synplicity_0.2.1p    | a<br>ity Jpd                            | 2001/7/12 10:24<br>2002/8/12 9:41<br>2001/7/16 12:57 | LPD         | I⊽ Um Danne                    |                                      |                  |                         |       |
| Veritooic.lpd        | and adda                                | 2002/9/17 12:08<br>2002/10/1 12:02                   |             | C Arp<br>C Ethernet            | C Heitsane<br>C Disk                 | C FLEXON         | C FLEADS<br>C Verdor    |       |
| <<br>文件本(N): 5m      | nopsyslpd                               | 30                                                   | 177(0)      | @ Custon                       | 000-2960185                          |                  |                         |       |
| ;\$1#3855(T): Ue     | Data (*.1pd)<br>以只能 <del>方式打开(R</del> ) |                                                      | #2.H        | Tasked for Syriba              | aia 2001.11 and                      | FPGA Compiler II | 1.2001.11 FC 3.60       |       |
| nn a fle             |                                         | Not Re                                               | adu a       |                                |                                      |                  |                         | Frida |

(a) 选择 Synopsys.lpd

(b) 生成 synopsys.dat

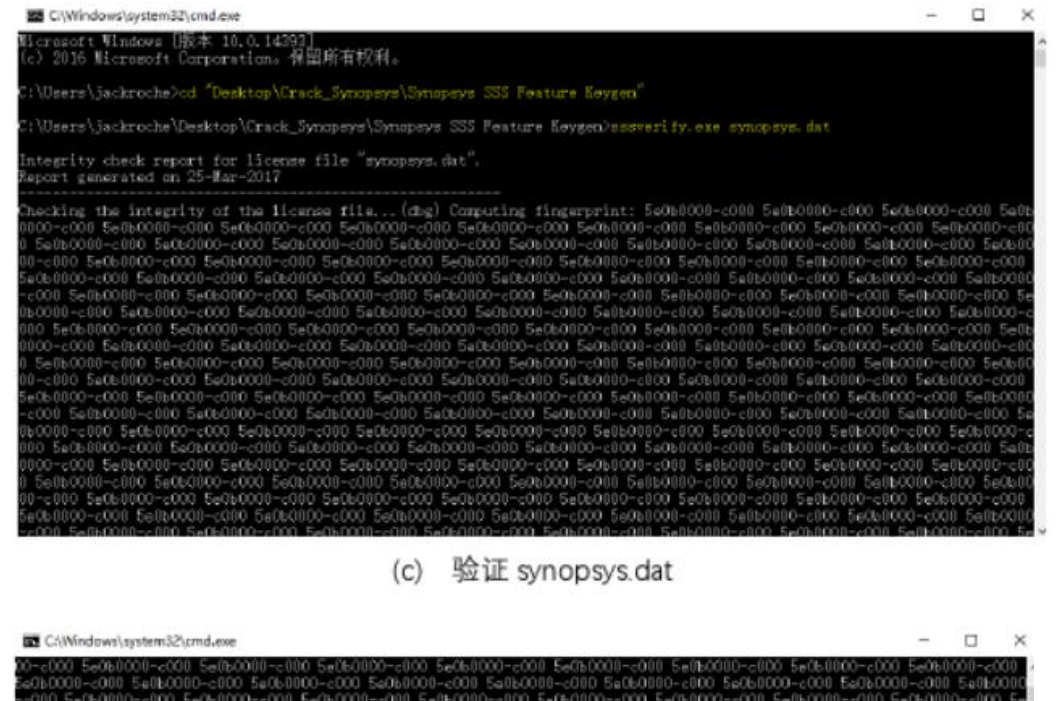

 C://index/system32/cmd.exe
 ×

 On-cool SecRetOrDI-cool SelberOrDI-cool SelberOrD-cool SecRetOrDI-cool SecRetOrDI-cool SecRetOr

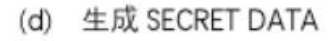

| - synopsystematic time                                      | e 2005.12 Licmaker                                        | ×                           |
|-------------------------------------------------------------|-----------------------------------------------------------|-----------------------------|
|                                                             | 17                                                        | маммол                      |
|                                                             | NA                                                        |                             |
| ZEROW                                                       | N/MAGTIME                                                 |                             |
| NOTICE                                                      |                                                           |                             |
| Licensed to mammot                                          | h//ZWT 2006 [PLEASE 0                                     | DO NOT DELETE THIS SSS KEY] |
| START                                                       | EXPIRE                                                    | - ISSUER                    |
| 1-jan-2006                                                  | 31-dec-2020                                               | Team ZWT 2006               |
| SECRET DATA                                                 |                                                           | HOSTID                      |
| 07e4 0000 0e66 0000                                         | 0000                                                      | 000c2960189e                |
| VENDOR STRING                                               |                                                           |                             |
| Enter SSS/SSST Info                                         | mation and Press <ger< td=""><td>erate&gt;!</td></ger<>   | erate>!                     |
| 07e4 0000 0e66 0000<br>VENDOR STRING<br>Enter SSS/SSST Info | nation and Press <ger< td=""><td>000c2960189e</td></ger<> | 000c2960189e                |

### (e) 生成 license.dat

#Synopsys SCL v10.9.1 License File, Generated by Team ZWT 2006. #For EVALUATION only. If you like this software, BUY it!

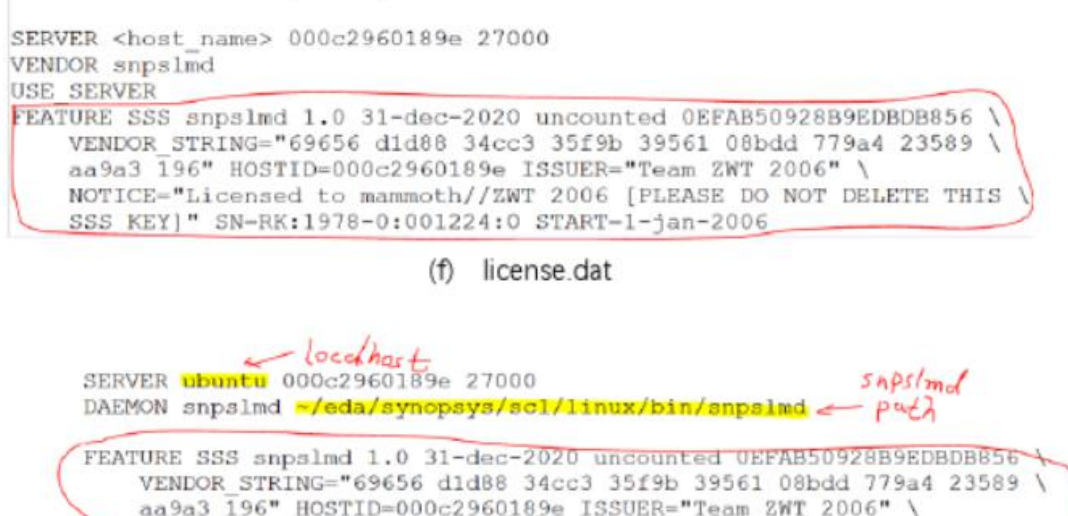

NOTICE="Licensed to mammoth//ZWT 2006 [PLEASE DO NOT DELETE THIS SSS KEY]" SN=RK:1978-0:001224:0 START=1-jan-2006 PACKAGE EFA Synopsys 1 snpsimd 2019.12 /0D09021D4097528EC8B COMPONENTS-A54SXA A7 AARKOS-A ace core aceda acehdl acehdl/beta status acehdl/

(g) 修改后的 synopsys.dat

图 5 license 制作过程

验证 license

- ▶ 将制作好的 license 拷贝到~/eda/synopsys/license 目录下,同时终端进来该目录
- ▶ 如图 6 所示, 键入命令\$ ~/eda/synopsys/scl/linux/bin/sssverify synopsys.dat, 出现 PASSED 表示 OK

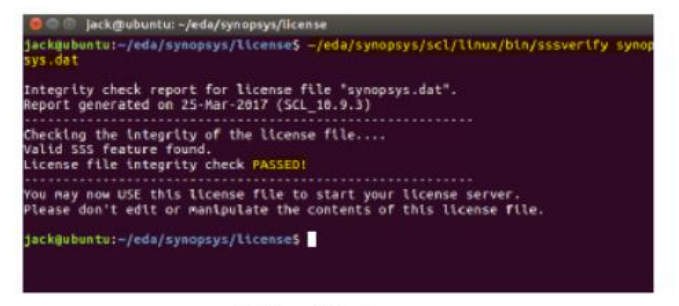

图 6 验证 license

贴下本人此文件,用户名 kingstacker,网卡号 e03f49de0ee3.第二行目录为 snpslmd 文件的路

径,请比对更改前两行,

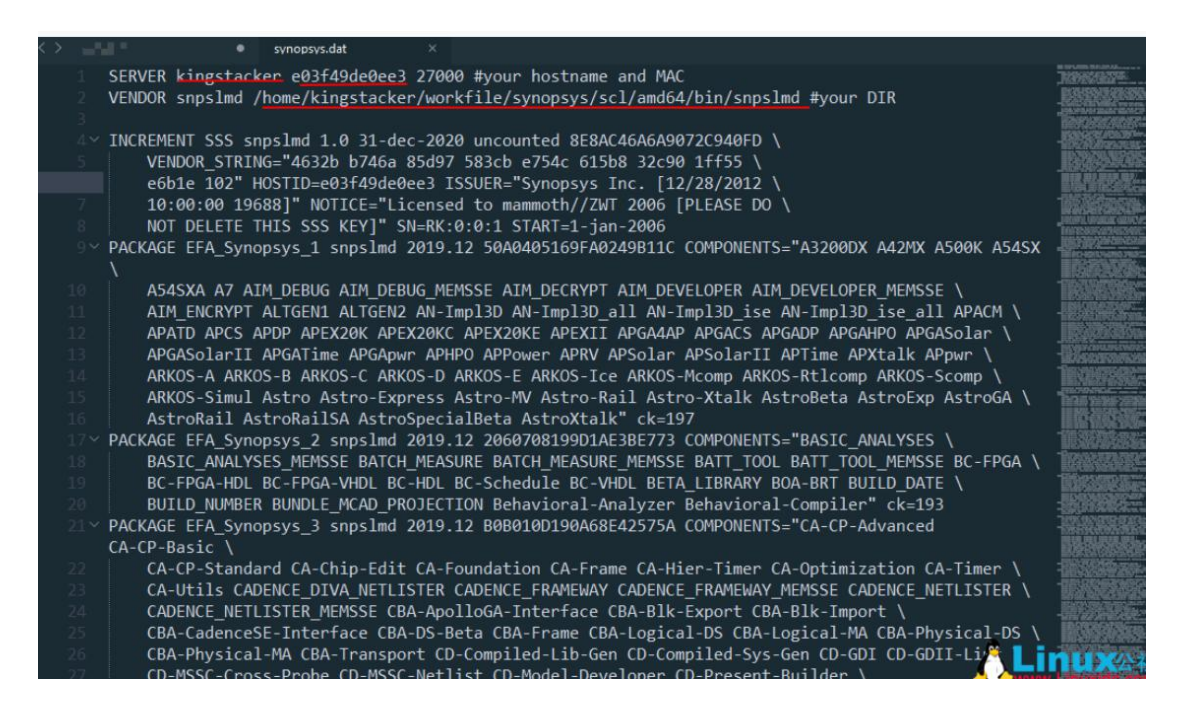

把 synopsys.dat 文件放到 license 文件夹。

#### 6.编辑用户环境变量:

| 🔻 ki  | ngsta | icker@ | kingsta  | cker:/     |                               | <u> </u> |
|-------|-------|--------|----------|------------|-------------------------------|----------|
| Eile  | Edit  | View   | Search   | Terminal   | Help                          |          |
| [king | stac  | ker@ki | ngstacke | er /]\$ ge | dit /home/kingstacker/.bashrd |          |

贴本人 bashrc 文件,请对照更改,别瞎改,系统可能会炸的,如果在 windows 上改,需要在

notepad++里把行尾符变换为 Unix 行尾符:

# .bashrc

# Source global definitions

if [ -f /etc/bashrc ]; then

./etc/bashrc

fi

# User specific aliases and functions

#synopsys tool list configuration

#synopsys\_home

export synopsys\_home="/home/kingstacker/workfile/synopsys"

#dc\_home

export PATH="\$PATH:\${synopsys\_home}/dc/amd64/syn/bin"

#hspice\_home

```
export PATH="$PATH:${synopsys_home}/hspice/bin"
```

#dve

export PATH="\$PATH:\${synopsys\_home}/vcs/gui/dve/bin"

#vcs\_home

export PATH="\$PATH:\${synopsys\_home}/vcs/bin"

#scl\_home

export PATH="\$PATH:\${synopsys\_home}/scl/amd64/syn/bin"

#license

export SNPSLMD\_LICENSE\_FILE="/home/kingstacker/workfile/synopsys/license/synopsys.dat"

export LM\_LICENSE\_FILE="/home/kingstacker/workfile/synopsys/license/synopsys.dat"

export DISPLAY=unix:0

#set home directory

export SYNOPSYS="/home/kingstacker/workfile/synopsys"

export VCS\_HOME="/home/kingstacker/workfile/synopsys/vcs"

export DVE\_HOME="/home/kingstacker/workfile/synopsys/vcs/gui/dve"

export VCS\_ARCH\_OVERRIDE="linux"

7.更新 bashrc 文件:

| 🛨 kingstacker@kingstacker:/ |              |        |          |            |        |                          | _ 🗆 X |
|-----------------------------|--------------|--------|----------|------------|--------|--------------------------|-------|
| <u>F</u> ile                | <u>E</u> dit | View   | Search   | Terminal   | Help   |                          |       |
| [king                       | stacl        | ker@ki | ngstacke | er /]\$ so | urce / | home/kingstacker/.bashrc | *     |

8.重启电脑,ok。

9.打开 dc:

· KINGSWEKEI (KINGSWEKEI)

File Edit View Search Terminal Help '147519592 147521926 147519243 256620307728' [kingstacker@kingstacker /]\$ dc shell Design Compiler Graphical DC Ultra (TM) DFTMAX (TM) Power Compiler (TM) DesignWare (R) DC Expert (TM) Design Vision (TM) HDL Compiler (TM) VHDL Compiler (TM) DFT Compiler Library Compiler (TM) Design Compiler(R) Version G-2012.06-SP2 for RHEL64 -- Aug 31, 2012 Copyright (c) 1988-2012 Synopsys, Inc. This software and the associated documentation are confidential and proprietary to Synopsys, Inc. Your use or disclosure of this software is subject to the terms and conditions of a written licen re between you, or your company, and Synopsys, Inc. www.Linuxidc.com

打开图形界面:

| 🗢 kingstacker@kingstacker:/                                                                                                    | _ 🗆 × |  |  |  |  |  |  |
|----------------------------------------------------------------------------------------------------|-------|--|--|--|--|--|--|
| <u>File Edit View Search Terminal Help</u>                                                                                                    |       |  |  |  |  |  |  |
| DC Ultra (TM)<br>DFTMAX (TM)<br>Power Compiler (TM)<br>DesignWare (R)<br>DC Expert (TM)<br>Design Vision (TM)<br>HDL Compiler (TM)                                                                                                    | ĺ     |  |  |  |  |  |  |
| DFT Compiler<br>DFT Compiler<br>Library Compiler (TM)<br>Design Compiler(R)<br>Version G-2012.06-SP2 for RHEL64 Aug 31, 2012                                                                                                    |       |  |  |  |  |  |  |
| Copyright (c) 1988-2012 Synopsys, Inc.                                                                                                    |       |  |  |  |  |  |  |
| This software and the associated documentation are confidential and<br>proprietary to Synopsys, Inc. Your use or disclosure of this software<br>is subject to the terms and conditions of a written license agreement<br>between you, or your company, and Synopsys, Inc. |       |  |  |  |  |  |  |
| Initializing<br>Error: could not open command log file "//command.log" (00-015)<br>dc_shell> start_gui<br>dc_shell> dc_shell>                                                                                                    | X公社   |  |  |  |  |  |  |

| E Applications | s Places System    | . 6            | 2             |                                  |                   |                  |      |       | ++ 0 4 | Wed May 17, 22:10 | kingstacker |
|----------------|--------------------|----------------|---------------|----------------------------------|-------------------|------------------|------|-------|--------|-------------------|-------------|
| - Design Visio | on = TopLevel.1    |                |               |                                  |                   |                  |      |       |        |                   | _ D X       |
| the Edit View  | Select Highlight   | List Herar     | thy Design An | ributes Scher                    | natic Timing Test | Power Window     | Help |       |        |                   |             |
| 2 D @ [[7]     | ]電信信=倍             | 01.++          |               | 3 M M 88 1                       | 1989年1月1日         | 1                | 21-9 | 12000 | 13     |                   |             |
| Hier.1         |                    |                |               | 9                                |                   |                  |      |       |        |                   |             |
| J Logical Hie  | Cells (Herarchical | 9              |               | -                                |                   |                  |      |       |        |                   |             |
| Ø              | Cell Name Re       | Natie          | Cell Path     | D-                               |                   |                  |      |       |        |                   |             |
| 0.             |                    |                |               |                                  |                   |                  |      |       |        |                   |             |
| 0.             |                    |                |               |                                  |                   |                  |      |       |        |                   |             |
| 0              |                    |                |               |                                  |                   |                  |      |       |        |                   |             |
|                |                    |                |               |                                  |                   |                  |      |       |        |                   |             |
|                |                    |                |               |                                  |                   |                  |      |       |        |                   |             |
|                |                    |                |               |                                  |                   | 1.62             |      |       |        |                   |             |
|                |                    |                |               |                                  |                   |                  |      |       |        |                   |             |
|                | 1                  |                |               |                                  |                   |                  |      |       |        |                   |             |
|                |                    |                |               |                                  |                   |                  |      |       |        |                   |             |
|                |                    |                |               |                                  |                   |                  |      |       |        |                   |             |
|                |                    |                |               |                                  |                   |                  |      |       |        |                   |             |
|                |                    |                |               |                                  |                   |                  |      |       |        |                   |             |
|                |                    |                |               |                                  |                   |                  |      |       |        |                   |             |
|                |                    |                |               |                                  |                   |                  |      |       |        |                   |             |
|                |                    |                |               |                                  |                   |                  |      |       |        |                   |             |
| a creation     |                    |                |               |                                  |                   |                  |      |       |        |                   | _           |
| di aba         | dir start gol      | connect 20     | g File -//oue | and. sog. 10                     | RE-EAAL           |                  |      |       |        |                   |             |
| dr_aba         | dir suit           |                |               |                                  |                   |                  |      |       |        |                   |             |
| de, aba        | 41*                |                |               |                                  |                   |                  |      |       |        |                   |             |
|                |                    |                |               |                                  |                   |                  |      |       |        |                   |             |
| Log H          | intory             |                |               |                                  |                   |                  |      | 6     |        |                   | Options:    |
| dc shell>      |                    |                |               |                                  |                   |                  |      |       |        |                   | 71 JL       |
| Reads.         | -                  |                |               |                                  |                   |                  |      | -     |        |                   | THE         |
|                |                    |                |               |                                  |                   |                  |      | -     | MANAN  | v Linuxid         | c com       |
| O DOMALA       | ALC: NO.           | Ter I will all |               | <ul> <li>kinestarkari</li> </ul> | Delowshark 196 Pa | entires Minister |      |       |        |                   |             |